## **Tutorial Discos Virtuales Virtualbox**

## Cristián Rojas Poblete

## Introducción

VirtualBox es una herramienta de código abierto la cual permite virtualizar sistemas operativos sobre otros. Esto permite, por ejemplo, que un usuario con Windows pueda ocupar Linux sin tener que apagar su computador, o instalarlo en una nueva partición del disco duro. En este caso, Windows sería lo que se conoce como un sistema operativo "huesped" y Linux, el sistema virtualizado sería un sistema operativo "invitado".

VirtualBox crea discos duros virtuales, los cuales son archivos que contienen a los sistemas operativos invitados. Estos pueden ser de tamaño expansible dinámicamente o de tamaño fijo.

La última versión (Austin Terrier) del OWASP Live CD viene en 3 versiones diferentes: Una imagen ISO para quemar un CD y distribuirlo, y dos discos virtuales: Uno para VMWare y otro para VirtualBox<sup>1</sup>. En este último nos concentraremos en este tutorial.

## Instalación del disco virtual

Al iniciar VirtualBox, aparecerá una pantalla como ésta:

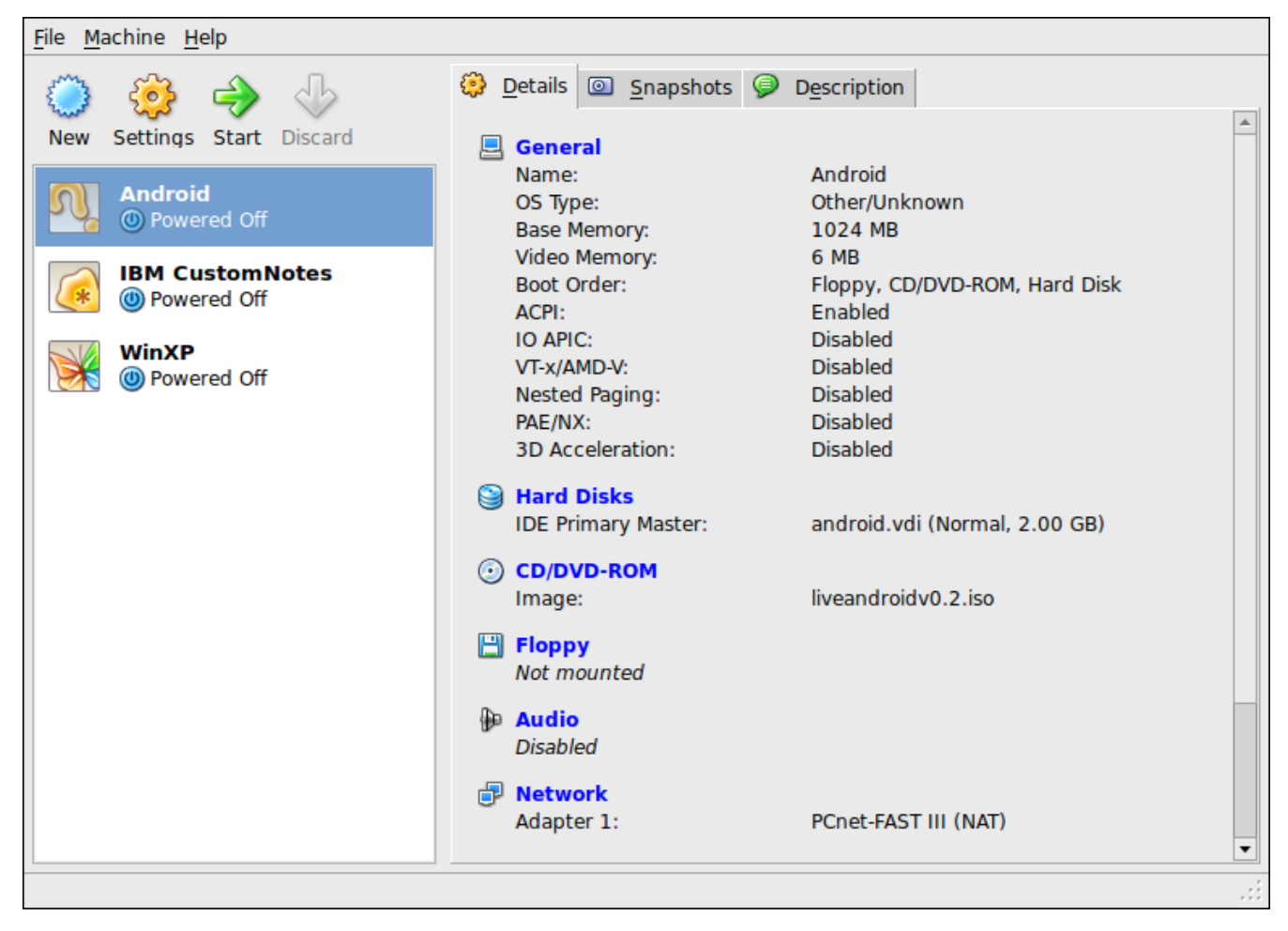

1 Estos se pueden encontrar en http://appseclive.org/content/downloads

En ésta, debemos presionar Nuevo (New), con lo cual iremos al asistente de máquinas virtuales:

| Welcome to the | New Virtual Machine Wizard!                                                                                        |  |  |  |
|----------------|----------------------------------------------------------------------------------------------------|--|--|--|
|                | This wizard will guide you through the steps that are<br>necessary to create a new virtual machine for VirtualBox. |  |  |  |
|                | and the <b>Back</b> button to return to the previous page.                                                         |  |  |  |
|                | < <u>B</u> ack <u>N</u> ext > Cancel                                                                               |  |  |  |

Presionamos **Siguiente** y definimos el nombre de la máquina y su tipo. La configuración de esta sección no afecta la performance de la máquina virtual. Sólo sirve como identificador.

| VM Name and OS Type |                                                                                                    |               |       |                |        |
|---------------------|----------------------------------------------------------------------------------------------------|---------------|-------|----------------|--------|
|                     | Enter a name for the new virtual machine and select the<br>type of the guest operating system you plan to install<br>onto the virtual machine.<br>The name of the virtual machine usually indicates its<br>software and hardware configuration. It will be used by all<br>VirtualBox components to identify your virtual machine.<br><b>Name</b><br>OWASP LiveCD |               |       |                |        |
|                     | OS Type                                                                                                    |               |       |                |        |
|                     | operating                                                                                                    | <u></u>       | CITUA |                |        |
|                     |                                                                                                    | version:      | Other | LINUX          |        |
|                     |                                                                                                    |               |       |                |        |
|                     |                                                                                                    | < <u>B</u> ac | k     | <u>N</u> ext > | Cancel |

Luego asignaremos la cantidad de memoria que vamos a apartar para la máquina virtual. Se recomienda asignar al menos 512 MB.

| Memory |                                                                                             |  |
|--------|---------------------------------------------------------------------------------------------|--|
|        | Select the amount of base memory (RAM) in megabytes to be allocated to the virtual machine. |  |
| • •    | The recommended base memory size is 256 MB.                                                 |  |
|        | Base Memory Size       1024       4 MB       3584 MB                                        |  |
|        | < <u>B</u> ack <u>N</u> ext > Cancel                                                        |  |

Luego pasamos a integrar el disco duro virtual. En la pantalla de disco duro virtual, seleccionamos **Existente**, lo cual nos lleva al administrador de medios virtuales.

| Select a hard<br>of the virtual<br>disk using the                                                                                               | disk image to l<br>machine. You c                                                                                                    | be used as the                                                                                                    | boot hard disk                                                                                                    |
|----------------------------------------------------------------------------------------------------|----------------------------------------------------------------------------------------------------|----------------------------------------------------------------------------------------------------|----------------------------------------------------------------------------------------------------|
| image from th<br>Existing butt<br>dialog).<br>If you need a<br>also skip this<br>VM Settings d<br>The recomme<br>Boot Hard<br>android.vo<br>New | New button of<br>the drop-down list<br>ton (to invoke the<br>more complication<br>step and attack<br>lialog.<br>ended size of the<br>di (Normal, 2.0<br><u>Existing</u>                | an either creat<br>or select an exis<br>ist or by pressin<br>the Virtual Medi<br>ated hard disk s<br>h hard disks lat<br>he boot hard dis<br><b>ry Master)</b>                                                                                                    | e a new hard<br>sting hard disk<br>ng the<br>ia Manager<br>etup, you can<br>er using the<br>ik is <b>8192</b> MB.                                                                                                    |
|                                                                                                    | < <u>B</u> ack                                                                                                    | <u>N</u> ext >                                                                                                    | Cancel                                                                                                    |
|                                                                                                    | disk using the<br>image from th<br><b>Existing</b> butt<br>dialog).<br>If you need a<br>also skip this<br>VM Settings d<br>The recomme<br><b>Boot Harc</b><br>android.vu<br><u>New</u> | disk using the <b>New</b> button of<br>image from the drop-down I<br><b>Existing</b> button (to invoke f<br>dialog).<br>If you need a more complicat<br>also skip this step and attact<br>VM Settings dialog.<br>The recommended size of the<br>Boot Hard Disk (Prima<br>android.vdi (Normal, 2.0<br>New Existing<br>< Back | disk using the New button or select an existing from the drop-down list or by pressin     Existing button (to invoke the Virtual Medidialog).     If you need a more complicated hard disk s also skip this step and attach hard disks lat VM Settings dialog.     The recommended size of the boot hard dist     Image Boot Hard Disk (Primary Master)     android.vdi (Normal, 2.00 GB)     New     Existing |

Allí, seleccionamos Añadir, para luego seleccionar el archivo .vdi que bajamos:

| Actions                                                                                                    |              |             |
|----------------------------------------------------------------------------------------------------|--------------|-------------|
| Image: New Add Image: Signature Image: Signature Image: Signature Image: Signature   New Add Remove Release Refresh |              |             |
| 😂 Hard Disks 💿 CD/DVD Images 💾 Eloppy Images                                                                        |              |             |
| Name 🔻                                                                                                    | Virtual Size | Actual Size |
| android.vdi                                                                                                    | 2.00 GB      | 2.00 GB     |
| bla.vdi                                                                                                    | 10.67 GB     | 10.67 GB    |
| customnotes.vdi                                                                                                    | 8.00 GB      | 8.00 GB     |
| Location: /home/devel/crirojas/crirojas-local/android/android.v<br>Type (Format): Normal (VDI)                      | rdi          |             |
| Attached to: Android                                                                                                | Cancal       | All Solort  |
|                                                                                                    |              |             |

Luego hacemos una revisión final:

| Summary |                                                                                                    |                                                                                                    |                |        |
|---------|----------------------------------------------------------------------------------------------------|----------------------------------------------------------------------------------------------------|----------------|--------|
|         | You are going to create a new virtual machine with the following parameters:                                            |                                                                                                    |                |        |
|         | Name:<br>OS Type:<br>Base Memory:<br>Boot Hard Disk<br>If the above is c<br>press it, a new v                           | OWASP LiveCD<br>Other Linux<br>ry: 1024 MB<br>Disk: android.vdi (Normal, 2.00 GB)<br>is correct press the <b>Finish</b> button. Once you<br>ew virtual machine will be created. |                |        |
|         | created virtual machine at any time using the <b>Settings</b><br>dialog accessible through the menu of the main window. |                                                                                                    |                |        |
|         |                                                                                                    | < <u>B</u> ack                                                                                                    | <u>F</u> inish | Cancel |

Y finalmente tenemos la máquina virtual lista para usar:

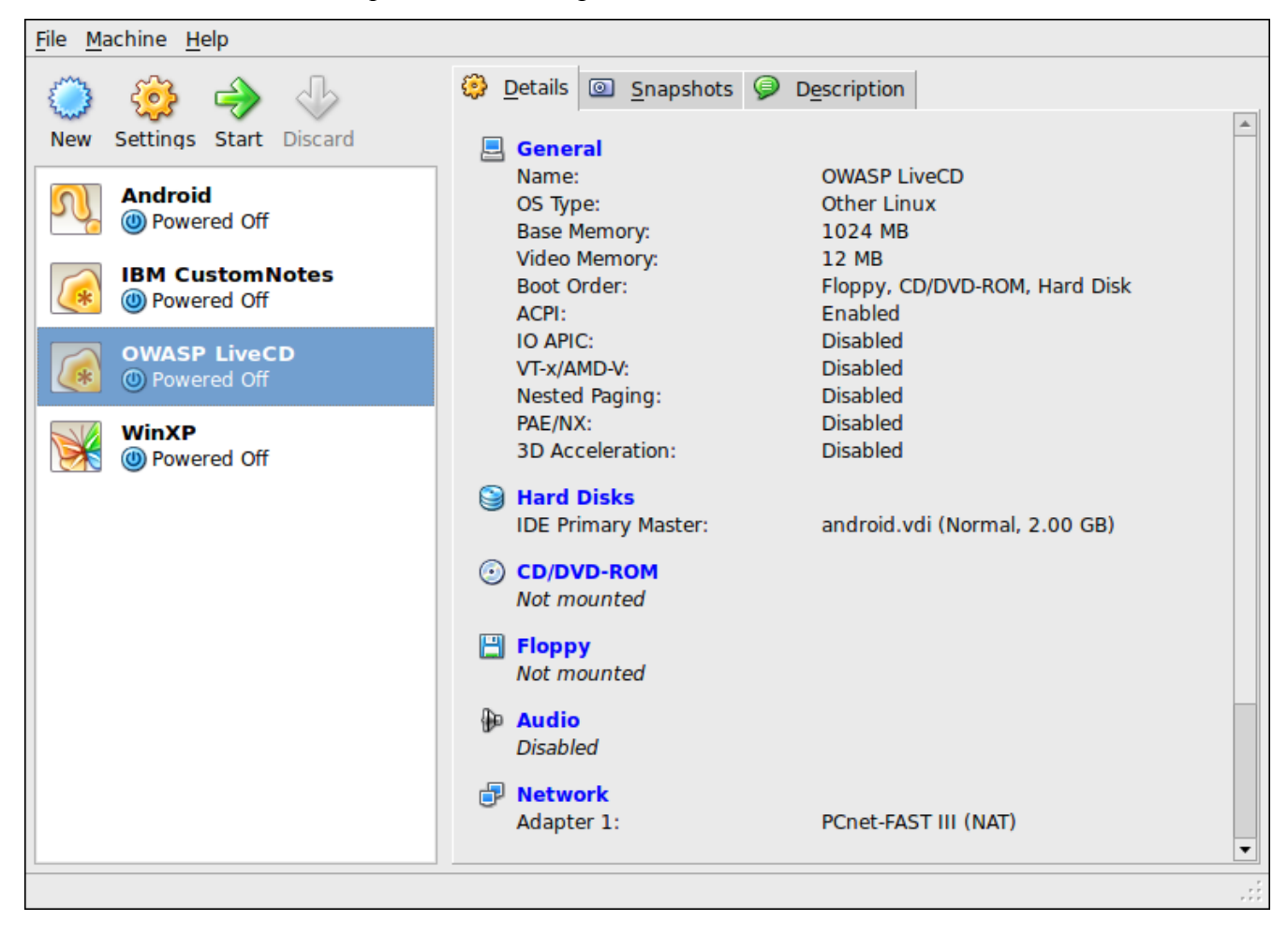